# Documentation des Web APIs Cegid Loop, "API Import Ecriture Service"

Cette fiche technique traite le domaine fonctionnel des imports dans Cegid Loop au niveau du Swagger.

Elle décrit l'ensemble des APIs liés à la gestion des imports FEC (POST), lecture (Get) du status d'import

### 1/ Comment accéder à Loop API publiques

URL, [consultez LOOP API Publiques sur swagger] : Catalogue des API Cegid

# 2/ API Import Ecriture Service

Choisissez l'option "API Import Ecriture Service"

Cherchez le tag "Api-import-ecritures":

| • | Selectionnez importFl                       | POST /importFEC                                                                  |  |  |  |  |  |  |  |  |
|---|---------------------------------------------|----------------------------------------------------------------------------------|--|--|--|--|--|--|--|--|
| • | Api (POST)                                  |                                                                                  |  |  |  |  |  |  |  |  |
|   | POST /importFEC                             |                                                                                  |  |  |  |  |  |  |  |  |
|   | Import des écritures au format FEC          |                                                                                  |  |  |  |  |  |  |  |  |
|   | Parameters                                  | Parameters                                                                       |  |  |  |  |  |  |  |  |
|   | Name                                        | Description                                                                      |  |  |  |  |  |  |  |  |
|   | POST<br>body * required<br>object<br>(body) | Please look at the Example Value and Model below Example Value   Model           |  |  |  |  |  |  |  |  |
|   |                                             | <pre>{     "codeIbs": "string",     "URI": "string",     "URL": "string" }</pre> |  |  |  |  |  |  |  |  |
|   |                                             | Parameter content type<br>application/json                                       |  |  |  |  |  |  |  |  |
|   | Responses                                   |                                                                                  |  |  |  |  |  |  |  |  |

# 3/ Import des écritures au format FEC (POST)

Assurez-vous que le dossier est déjà créé

1. Pour tester un API, vous devez disposer d'une "API Key"

2. Renseignez l'API key comme suit :

| Available authorizations                                                    | ×                 |             |
|-----------------------------------------------------------------------------|-------------------|-------------|
| headerSecurity (apiKey)                                                     |                   |             |
| Cegid API Key                                                               |                   |             |
| Name: x-apikey                                                              |                   |             |
| ln: header .                                                                |                   |             |
| Value:                                                                      |                   |             |
| 1EKCKNJSAI825JQG0EXX8                                                       |                   |             |
|                                                                             |                   |             |
| Authorize Close                                                             |                   |             |
|                                                                             |                   |             |
|                                                                             |                   |             |
|                                                                             |                   |             |
| Cliquez sur 🔒                                                               |                   |             |
|                                                                             |                   |             |
| our tester appuyer sur "Try it", renseignez les informations suivantes :    |                   |             |
| " <b>codelbs</b> " par le code du dossier                                   |                   |             |
| Au niveau de Body renseigner les informations "numéro de dossier" et "url o | du fichier" (voir | chapitre 1. |
| POST                                                                        |                   |             |
| body * required Please look at the Example Value and Model below            |                   |             |

|                     | body * <sup>requ</sup> | Please look at the Example Value and Model below                                                                                                    |  |  |  |  |  |  |
|---------------------|------------------------|----------------------------------------------------------------------------------------------------|--|--|--|--|--|--|
| object              |                        | Edit Value Model                                                                                                    |  |  |  |  |  |  |
|                     | (body)                 |                                                                                                    |  |  |  |  |  |  |
|                     |                        | <pre>{     "codeIbs": "MANON001",     "URI": "",     "URI": "https://looptestcabinetrdd.blob.core.windows.net/api-import-ecritures-dev/005e3c2d-8352-49e5-     URL": "https://looptestcabinetrdd.blob.core.windows.net/api-import-ecritures-dev/005e3c2d-8352-49e5-     16T07%3A02%3A01Z&amp;se=2021-07-17T07%3A02%3A01Z&amp;sr=b&amp;sp=r&amp;sig=gqCj3n%2FHhclbtcnpIz%2BTLhIudkpjlHgXaORGmpti }</pre> |  |  |  |  |  |  |
| <mark>5</mark> . Ap | opuyez sur             | Execute                                                                                                    |  |  |  |  |  |  |

6. La requête suivante sera executée

| Curl                                                                                                    |
|----------------------------------------------------------------------------------------------------|
| <pre>curl -X 'POST' \     'https://compta-test.loopsoftware.fr/collaborateur/service/publicapi/service/api-import-ecritures/importFEC' \</pre> |
| -H 'accept: application/json' \                                                                                                    |
| -H 'x-apikey: 1EKCKNJSA1825JQG0EXX8JP14:1q1mr10H2Nr/jpvdGj1nFq54rAhr4r1LkMjFY2gT/d0=' \<br>-H 'Content-Type: application/json' \               |
| -d '{<br>"codeIbs": "MANON001".                                                                                                    |
| "URI": "",                                                                                                    |
| <pre>"URL": "https://looptestcabinetrdd.blob.core.windows.net/api-import-ecritures-dev/005e3c2d-8352-49e5-82f3-8704a079b9f3 }'</pre>           |
|                                                                                                    |
|                                                                                                    |

#### Request URL

https://compta-test.loopsoftware.fr/collaborateur/service/publicapi/service/api-import-ecritures/importFEC

Execution de l'API (POST)

| 1. | La              | réponse | est                | correcte,                    | si                | à               | l'exécution          | vous     | obtenez   | un | "accountingImportRequestId |  |
|----|-----------------|---------|--------------------|------------------------------|-------------------|-----------------|----------------------|----------|-----------|----|----------------------------|--|
|    | Server response |         |                    |                              |                   |                 |                      |          |           |    |                            |  |
|    | Cod             | е       | Details            |                              |                   |                 |                      |          |           |    |                            |  |
|    | 200             |         | Response body      |                              |                   |                 |                      |          |           |    |                            |  |
|    |                 |         | {<br>"accour<br>}  |                              |                   |                 |                      |          |           |    |                            |  |
|    |                 |         | Response           |                              |                   |                 |                      |          |           |    |                            |  |
|    |                 |         | content            |                              |                   |                 |                      |          |           |    |                            |  |
|    |                 |         | date: F<br>request | ri,16 Jul 20<br>-id: 2cc2427 | 21 07:2<br>3-03d4 | 28:50<br>-4ad5- | GMT<br>9be6-1c63c7c0 | 18f0     |           |    |                            |  |
|    |                 |         | strict-<br>varv: A | transport-se                 | curity            | max-            | age=15724800;        | includeS | ubDomains |    |                            |  |
|    |                 |         | x-reque            | st-id: 9c317                 | f31040            | F32c7d          | 85c0f15c46126        | dc       |           |    |                            |  |

FEC "|" "tabulation" 2. Le format du fichier suit des est comme séparateurs ou avec JournalCode | JournalLib | EcritureNum | EcritureDate | CompteNum | CompteLib | CompAuxNum | CompAuxLib | PieceRef | P AC|Achats de marchandises|1|20190501|401CFE|COTIS FONCIERE ENTREPRISE|||8|20190501|CFE-Avis supp 201 AC|Achats de marchandises|1|20190501|635110|CET=CFE+CVAE|||8|20190501|CFE-Avis supp 2014-virt 15/06| AC|Achats de marchandises|2|20190601|401DIVS|FO DIVERS S|||7|20190601|S0VAPRO-FBDLC5433-31/05/17-VIR AC|Achats de marchandises|2|20190601|445620|TVA sur immobilisations|||7|20190601|SOVAPRO-FBDLC5433-3 AC|Achats de marchandises|2|20190601|213500|AGENCEMENT TERRAIN|||7|20190601|SOVAPRO-FBDLC5433-31/05/ AC|Achats de marchandises|3|20190701|401SMP|SMP SAS|||10|20190701|SMP SAS-F201907005 - 01/07-regul 0 AC|Achats de marchandises|3|20190701|445660|TVA S ACHAT|||10|20190701|SMP SAS-F201907005 - 01/07-reg AC|Achats de marchandises|3|20190701|611500|SOUS TRAITANCE SMP GROUPE|||10|20190701|SMP SAS-F2019070 AC|Achats de marchandises|4|20190701|401DIVK|Fournisseur divers " K "|||9|20190701|KOELLER-F13/06/17 AC|Achats de marchandises|4|20190701|445660|TVA S ACHAT|||9|20190701|KOELLER-F13/06/17 VIRT 20/07|12 AC|Achats de marchandises|4|20190701|615200|ENTRETIEN REPAR BIENS|||9|20190701|KOELLER-F13/06/17 VIR AC|Achats de marchandises|5|20191001|401BPS|BPS AVOCAT|||11|20191001|BPS AVOCAT-fa1709131-30/09/17-v AC|Achats de marchandises|5|20191001|445660|TVA S ACHAT|||11|20191001|BPS AVOCAT-fa1709131-30/09/17-AC|Achats de marchandises|5|20191001|622600|HONORAIRES|||11|20191001|BPS AVOCAT-fa1709131-30/09/17-v AC|Achats de marchandises|6|20191012|401CFE|COTIS FONCIERE ENTREPRISE|||12|20191012|CFE -COTIS 2017-AC|Achats de marchandises|6|20191012|635110|CET=CFE+CVAE|||12|20191012|CFE -COTIS 2017-Prelt 27/12|1

# 4/ Lecture (Get) ImportStatus

Vous pouvez vérifier le status d'import après l'execution de l'API d'import

1. Executez l'API en renseignant "accountingImportRequestId" dans notre exemple = 4dfa8727-0413-4e80-9fe2-3bea94b22833

#### Parameters

| Name                                                           | Description                          |  |  |  |  |  |
|----------------------------------------------------------------|--------------------------------------|--|--|--|--|--|
| accountingImportRequestId * <sup>required</sup> string (query) | Id de la requête                     |  |  |  |  |  |
|                                                                | 4dfa8727-0413-4e80-9fe2-3bea94b22833 |  |  |  |  |  |
|                                                                |                                      |  |  |  |  |  |
| Execute                                                        |                                      |  |  |  |  |  |

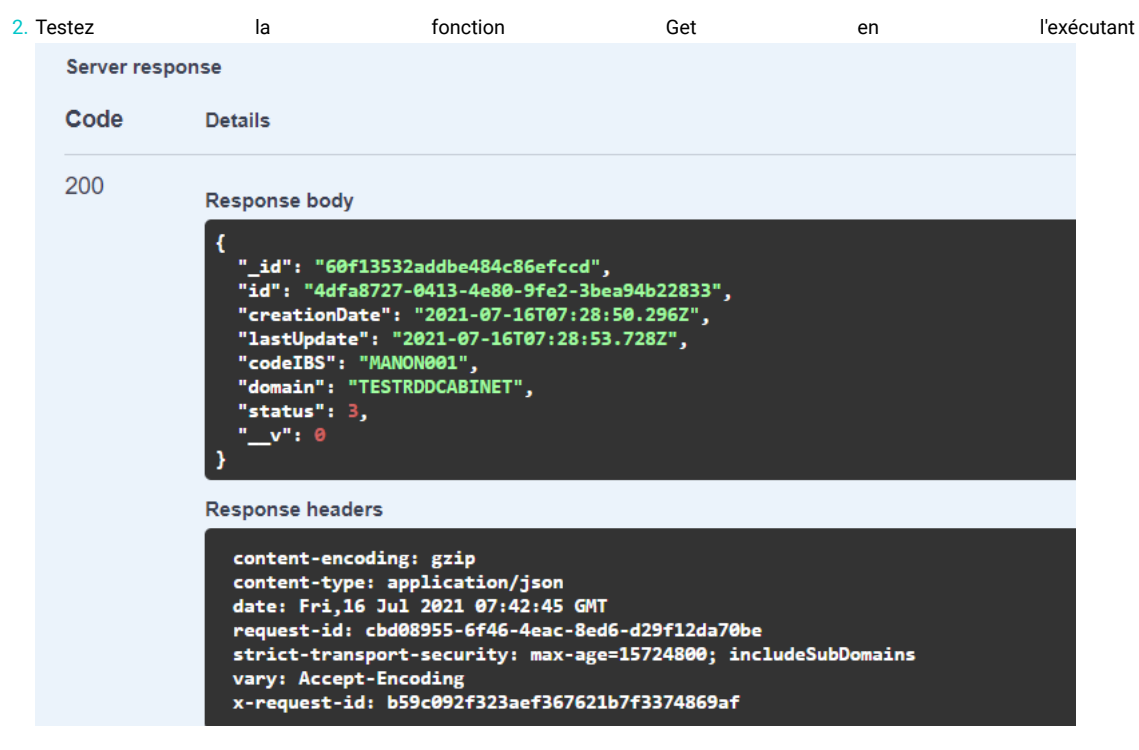

- 3. La réponse est au niveau de la valeur du status
- 4. La valeur de status peut être :
  - 1: En attente
  - 2 : En cours
  - 3 : Terminé avec succès
  - 4 :Terminé avec erreur

## Comment obtenir le lien de l'URL sur un contenaire d'AZURE

1. Connectez-vous sur "Microsoft Azure Storage Explorer", positionnez le curseur sur le contenaire de dépôt du fichier

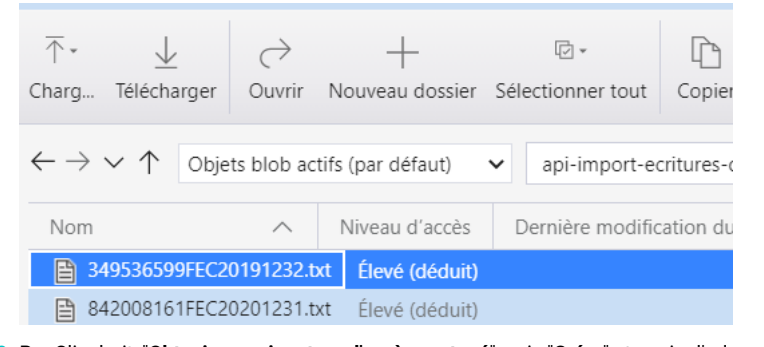

2. Par Clic droit, "**Obtenir une signature d'accès partagé**", puis "**Créer**" et copier l'url Signature d'accès partagé

| Objet blob :                                                      |        |
|-------------------------------------------------------------------|--------|
| 005e3c2d-8352-49e5-82f3-8704a079b9f3/349536599FEC20191232.t       | xt     |
|                                                                   |        |
| URL:                                                              |        |
| https://looptestcabinetrdd.blob.core.windows.net/api-import-ecrit | Copier |
| Chailes de services :                                             |        |
| Chaine de requete :                                               |        |
| ?sv=2020-04-08&st=2021-07-16T07%3A42%3A30Z&se=2021-07             | Copier |
|                                                                   |        |